## Gale Resources Help Guide

1. Go to www.alvincollege.edu/library

Center Academic

- 2. Click on The Gale and Proquest databases via Texshare
- 3. If you outside of the College's network, you will need to enter the Gale ID, which is txshracd24804.
- 4. Depending on the focus of your research, select one or all of the Gale Databases.

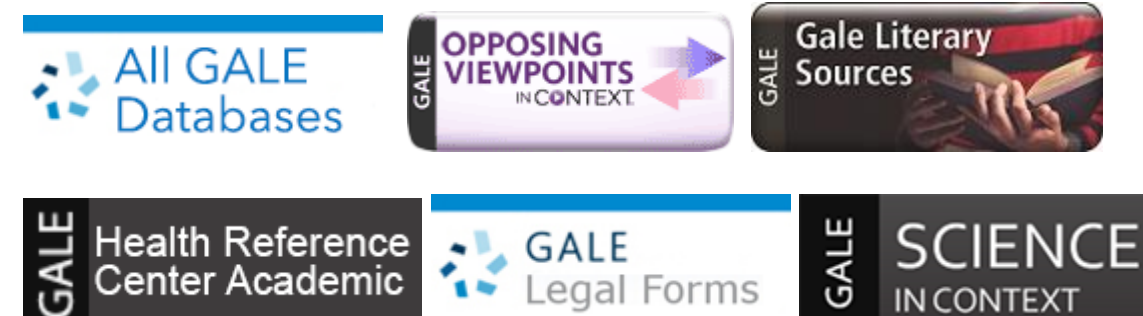

5. Enter your search term in the Find box, select databases and/or cross-searchable products.

| <u>File</u> <u>E</u> dit     | <u>V</u> iew H                                                                 | i <u>s</u> tory <u>B</u> ookr                                                                                                    | marks <u>T</u> ools                                                                                                    | <u>H</u> elp                                                 |                                                                      |                                                         |                                               |                                                      |                                                   |                                           |                                                       |                                                      |                                                          |                                                      |                               |            |           |         | -   |   | $\times$ |
|------------------------------|--------------------------------------------------------------------------------|----------------------------------------------------------------------------------------------------|----------------------------------------------------------------------------------------------------|--------------------------------------------------------------|----------------------------------------------------------------------|---------------------------------------------------------|-----------------------------------------------|------------------------------------------------------|---------------------------------------------------|-------------------------------------------|-------------------------------------------------------|------------------------------------------------------|----------------------------------------------------------|------------------------------------------------------|-------------------------------|------------|-----------|---------|-----|---|----------|
| <u>∦</u> Libra               | ry                                                                             | × 🛃                                                                                                    | Research Help                                                                                                    |                                                              | 🕌 EBSC                                                               | O Database                                              | ×   😭                                         | Library of                                           | Texas - 🗆 🗙                                       | 🚮 G                                       | ale Database                                          | s ×                                                  | 没 Opposing                                               | Viewpo 🗙                                             | i 💽 o                         | vid: Clini | cal Rou 🗙 | 赵 New T | ab  |   | +        |
| $\langle \leftarrow \rangle$ | ⇒ C'1                                                                          | ۵                                                                                                    | (                                                                                                    | i) find                                                      | galegroup                                                            | o.com/men                                               | u/commo                                       | onmenu.do                                            | o?userGro                                         | oupName                                   | e=txshracd                                            | 2480&p                                               | w=texas                                                  |                                                      | Ē                             | ··· 🛡      | ☆         |         | ١١٨ | • | ≡        |
|                              | ALE                                                                            |                                                                                                    |                                                                                                    |                                                              |                                                                      |                                                         |                                               |                                                      |                                                   |                                           | Alvin (                                               | Communi                                              | ty College                                               | Return t                                             | o Library                     | /          |           |         |     |   | ^        |
|                              | ENGAGE                                                                         | Learning <sup>-</sup>                                                                                                    |                                                                                                    |                                                              |                                                                      |                                                         |                                               |                                                      |                                                   |                                           |                                                       |                                                      |                                                          |                                                      |                               |            |           |         |     |   |          |
| Gale Databases               |                                                                                |                                                                                                    |                                                                                                    |                                                              |                                                                      |                                                         |                                               |                                                      |                                                   |                                           |                                                       |                                                      |                                                          |                                                      |                               |            |           |         |     |   |          |
|                              |                                                                                |                                                                                                    |                                                                                                    |                                                              |                                                                      |                                                         |                                               |                                                      |                                                   |                                           | Pow                                                   | ered by I                                            | nfoTrac                                                  | Ð                                                    |                               |            |           |         |     |   |          |
| Find: [                      | nd: Search © All Cross-Searchable Products Oselected Cross-Searchable Products |                                                                                                    |                                                                                                    |                                                              |                                                                      |                                                         |                                               |                                                      |                                                   |                                           |                                                       | Additional Links:<br>Library Home page<br>Title List |                                                          |                                                      |                               |            |           |         |     |   |          |
|                              | Select                                                                         | the products                                                                                                    | you want to s                                                                                                    | earch.                                                       | Continue ×                                                           | >                                                       |                                               |                                                      |                                                   |                                           |                                                       |                                                      |                                                          |                                                      |                               |            |           |         |     |   |          |
|                              | 🗹 Sel                                                                          | Select All Cross-Searchable Products Additional Products                                                                                                    |                                                                                                    |                                                              |                                                                      |                                                         |                                               |                                                      |                                                   |                                           |                                                       |                                                      |                                                          |                                                      |                               |            |           |         |     |   |          |
|                              | ☑<br>Select                                                                    | 8                                                                                                    | Opposing Viewpoints In Context<br>Opposing Viewpoints In Context is an engaging online experience for those seeking contextual information and opinions on hundreds of today's hottest social<br>issues. Drawing on the acclaimed Greenhaven Press series, the solution features continuously updated viewpoints, topic overviews, full-text magazines,<br>academic journals, news articles, primary source documents, statistics, images, videos, audio fies and links to vetted websites organized into a user-friendly<br>portal experience. |                                                              |                                                                      |                                                         |                                               |                                                      |                                                   |                                           |                                                       |                                                      |                                                          |                                                      |                               |            |           |         |     |   |          |
|                              | ⊠<br>Select                                                                    | G V<br>R L                                                                                                    | Gale Virtual Reference Library<br>Gale Virtual Reference Library is a database of encyclopedias and specialized reference sources for multidisciplinary research. These reference materials<br>once were accessible only in the ibrary, but now you can access them online from the ibrary or remotely 247. Because each ibrary creates its own eBook<br>collection, the content you see may vary if you use the database at different ibraries (your school, your public ibrary, or your office).                                              |                                                              |                                                                      |                                                         |                                               |                                                      |                                                   |                                           |                                                       |                                                      |                                                          |                                                      |                               |            |           |         |     |   |          |
|                              | ⊠<br>Select                                                                    |                                                                                                    | Scribere Writer Series<br>Scribere Writer Series provides orignal, scholar signed essays on the lives and works of authors from around the world from all time periods. Entries include<br>concise essays, citations, and biographical information that places the author and their works in personal and historical context.                                                                                                    |                                                              |                                                                      |                                                         |                                               |                                                      |                                                   |                                           |                                                       |                                                      |                                                          |                                                      |                               |            |           |         |     |   |          |
|                              | ⊠<br>Select                                                                    | Ţ                                                                                                    | Twavne's Authors Series<br>Twavne's is devided to in-depth critical introductions to the lives and works of mapr writers of the world within the context of the time period in which they<br>lived. It provides insightful and original commentary on the history and influence of literary movements.                                                                                                    |                                                              |                                                                      |                                                         |                                               |                                                      |                                                   |                                           |                                                       |                                                      |                                                          |                                                      | ł                             |            |           |         |     |   |          |
|                              | ⊠<br>Select                                                                    | 3                                                                                                    | Health Refer<br>Health Refere<br>pamphlets. The<br>database is inf                                                                                                    | rence Ce<br>nce Centr<br>e databas<br>tended fo              | enter Acade<br>er Academic<br>se is designe<br>r information         | emic<br>provides acc<br>d for both nur<br>al purposes o | cess to medi<br>rsing and alli<br>only.       | fical and profe<br>lied health stu                   | 'essional peri<br>udents as we                    | riodicals, h<br>vell as cons              | ealth and fitne<br>sumer health n                     | ss magazin<br>esearchers                             | nes, and referen<br>s. The material co                   | ce books and<br>ontained in this                     | 8                             |            |           |         |     |   |          |
|                              | ⊠<br>Select                                                                    | Science In Context<br>Science In Context is an engaging online experience for those seeking contextual information on hundreds of today's most significant science topics. The<br>solution merges Guel's authoritative and continuously updated reference content with full-text magazines, academic journals, news articles, experiments,<br>images, videos, audio files and links to vetted websites organized into a user-friendly portal experience. |                                                                                                    |                                                              |                                                                      |                                                         |                                               |                                                      |                                                   |                                           |                                                       |                                                      |                                                          |                                                      |                               |            |           |         |     |   |          |
|                              | Addition                                                                       | tional Products Cross-Searchable Products                                                                                                    |                                                                                                    |                                                              |                                                                      |                                                         |                                               |                                                      |                                                   |                                           |                                                       |                                                      |                                                          |                                                      |                               |            |           |         |     |   |          |
|                              |                                                                                |                                                                                                    | Gale Literary<br>Gale Literary<br>researching a<br>Gale literary d<br>expertly writte                                                                                                    | Sources I<br>Sources I<br>uthors an<br>atabases<br>in work o | es<br>brings togeth<br>d their works<br>to find full te<br>verviews. | er all of Gale's<br>s, literary mov<br>xt of literary v | s literary da<br>rements or g<br>works, journ | atabases into<br>genres, or try<br>nal articles, lit | one seamles<br>ying to find be<br>terature critic | essly cross<br>book reviev<br>icism and a | s-searchable n<br>ws of bestselle<br>analysis, review | esearch an<br>rs, you ca<br>ws, author               | nd study environi<br>n search across<br>biographies, and | ment. Whether<br>all of your lib<br>d a rich collect | r you're<br>rary's<br>tion of |            |           |         |     |   |          |
|                              |                                                                                |                                                                                                    | ChiltonLibra<br>ChiltonLibrary<br>combinations of<br>confidence to                                                                                                    | ry.com<br>com repre<br>covering t<br>service o               | esents the m<br>the most pop<br>or repair virtu                      | ost authoritati<br>ular vehicles<br>allv anv syste      | ive automoti<br>of the past 3<br>em on your 3 | ive repair info<br>30 years, plu<br>vehicle          | ormation avai<br>Js additional (                  | ailable to ca<br>coverage                 | ar owners. Th<br>of specialty m                       | ere are tho<br>odels. Chilt                          | usands of year,<br>conLibrary.com gi                     | make and moo<br>ives you the                         | del                           |            |           |         |     |   | ~        |

## Key Tip!!

Each article has its citation at the end of the article in MLA 8 format.